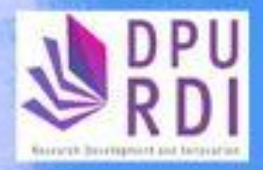

# คู่มือการใช้งาน

# ระบบข้อมูลสารสนเทศวิจัยและนวัตกรรมแห่งชาติ National Research and Innovation Information System (NRIIS)

การเข้าสู่ระบบข้อมูลสารสนเทศวิจัยและนวัตกรรมแห่งชาติ (National Research and Innovation Information System : NRIIS) โดยการยืนยันตัวตนสองขั้นตอน (two factor authentication)

> รวบรวม โดย ศูนย์วิจัย พัฒนาและนวัตกรรม

ขั้นตอนการเข้าสู่ระบบข้อมูลสารสนเทศวิจัยและนวัตกรรมแห่งชาติ (National Research and Innovation Information System : NRIIS) โดยการยืนยันตัวตนสองขั้นตอน (two factor authentication)

- 1. การเข้าสู่ระบบ NRIIS และยืนยันตัวตนสองขั้นตอน (two factor authentication)
  - เปิดเว็บบราวเซอร์และพิมพ์ https://www.nriis.go.th ที่หน้าระบบ NRIIS คลิก เข้าสู่ระบบ หรือคลิก เมนูการใช้งานระบบ เลือกเมนูย่อย เข้าสู่ระบบ

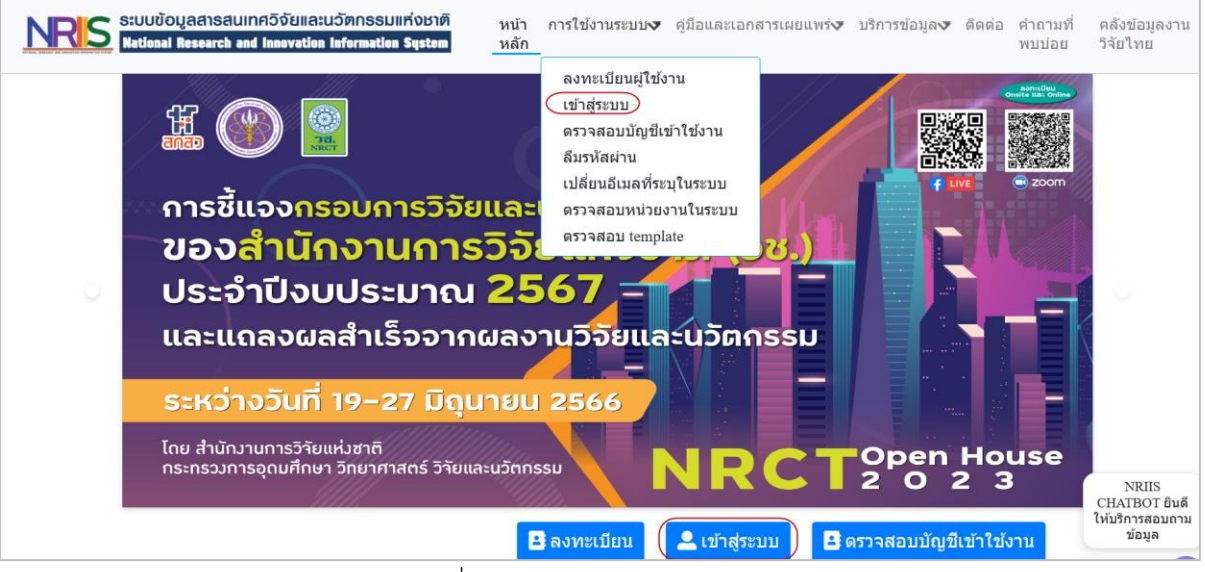

รูปที่ 1 หน้าแรกระบบ NRIIS

 1.2 ที่หน้าเข้าสู่ระบบ เลือกสถานะผู้ใช้งาน ระบุบัญชีผู้ใช้ และรหัสผ่าน จากนั้นคลิก เข้าสู่ระบบ ทั้งนี้ หากระบุชื่อบัญชีหรือรหัสผ่านไม่ถูกต้องเกิน 5 ครั้ง ระบบจะบังคับให้เปลี่ยนรหัสผ่าน โดยสามารถ คลิกลืมรหัสผ่านหรือคลิกตรวจสอบบัญชีของท่านในระบบ เพื่อคลิกส่งลิงก์เปลี่ยนรหัสผ่านไปที่อีเมล (ดูขั้นตอนการเปลี่ยนรหัสผ่านได้ที่ข้อ 2.กรณีลืมรหัสผ่าน)

| โปรดเลือกสถานะพู้ใช้งาน                                                                                      |  |
|----------------------------------------------------------------------------------------------------|--|
| <ul> <li>นักวิจัย/ผู้เสนอขอรับทุน/ผู้เสนอขอรับรางวัล</li> <li>เจ้าหน้าที่/ผู้ทรงคุณวุณี/ผู้บริหาร</li> </ul> |  |
| ប័ល្អឌីស៊ីងី :                                                                                               |  |
|                                                                                                    |  |
| รหัสผ่าน :                                                                                                   |  |
|                                                                                                    |  |
| 🗆 จาชอบญชฉนเว                                                                                                |  |

รูปที่ 2 หน้าเข้าสู่ระบบ

 1.3 เมื่อคลิกเข้าสู่ระบบแล้ว ระบบจะส่งรหัสแบบใช้ครั้งเดียว (OTP) ไปที่อีเมลที่ระบุในระบบ ให้ตรวจสอบ อีเมลและระบุรหัส OTP จากนั้นคลิก ตกลง หมายเหตุ : ระบบจะกำหนดให้ยืนยันตัวตนสองขั้นตอน (two factor authentication) ทุก 90 วัน

|                                | <b>เ</b> ข้าสู่ระบบ                                             |
|--------------------------------|-----------------------------------------------------------------|
| ระบบได้ส่งร                    | รัสแบบใช้ครั้งเดียว (OTP) (รหัสอ้างอิง : 1186)                  |
| ໄປກໍ່ລົເມລາເວ                  | งท่าน hotmail.com                                               |
| 10110100100                    |                                                                 |
| กรุณาตรวจ                      | งสอบอีเมลจากนั้นระบุรหัส OTP และคลิกตกลง เพื่อเข้าสู่ระบ        |
| กรุณาตรวจ<br>NRIIS             | งสอบอีเมลจากนั้นระบุรหัส OTP และคลิกตกลง เพื่อเข้าสู่ระบ        |
| กรุณาตรวจ<br>NRIIS<br>ระบุรหัส | งสอบอีเมลจากนั้นระบุรหัส OTP และคลิกตกลง เพื่อเข้าสู่ระบ<br>OTP |
| กรุณาตรวจ<br>NRIIS<br>ระบุรหัส | งสอบอีเมลจากนั้นระบุรหัส OTP และคลิกตกลง เพื่อเข้าสู่ระบ<br>OTP |

| รหัสแบบใช้ครั้งเดียว (OTP) ระบบ NRIIS 😔 -                                                                                    |
|----------------------------------------------------------------------------------------------------|
|                                                                                                    |
| nriis_response@nrct.go.th<br>ถึง: คุณ<br>เริ่มการตอบกลับด้วย: ลงทะเบียนตอนนี้ ได้รับแล้ว ขอบคุณ คุณลงทะเบียนแล้ว             |
| เรียน คุณ                                                                                                    |
| เราได้รับคำร้องของคุณในการขอรห้สแบบใช้ครั้งเดียวเพื่อใช้กับบัญชีเข้าใช้งานระบบข้อมูลสารสนเทศวิจัยและนวัตกรรมแห่งชาติ (NRIIS) |
| รหัสแบบใช่ครั้งเดียวของคุณคึญ: 663086 (หหัสอ้างอิง : 1186)                                                                   |
| หากคุณไม่ได้ร้องขอรห้สนี้ คุณสามารถเพิกเฉยต่ออีเมลนี้ได้อย่างปลอดภัย อาจมีผู้อื่นป้อนอีเมลแอดเดรสของคุณด้วยความผิดพลาด       |
| อีเมลนี้เป็นอีเมลอัตโนมัติจากระบบ NRIIS หากต้องการติดต่อเจ้าหน้าที่ฝ่ายระบบ NRIIS ติดต่ออีเมล nriis@nrct.go.th               |
|                                                                                                    |

รูปที่ 4 อีเมลแจ้งรหัสแบบใช้ครั้งเดียว (OTP)

- 1.4 เมื่อยืนยันรหัส OTP เรียบร้อยแล้ว ระบบจะแสดงหน้าเปลี่ยนชื่อบัญชีและรหัสผ่าน
  - ชื่อบัญชีผู้ใช้งาน จะต้องประกอบด้วยตัวอักษรภาษาอังกฤษ ใช้ได้ทั้งตัวพิมพ์เล็ก (a-z) หรือตัวพิมพ์ ใหญ่ (A-Z) หรือตัวเลข (0-9) หรือมีสัญลักษณ์พิเศษ คือ ขีดล่าง \_ (underscore) โดยต้องรวมกัน ไม่น้อยกว่า 5 ตัวอักษร และไม่เกิน 20 ตัวอักษร สามารถตั้งชื่อบัญชีเดิมได้ ถ้าอยู่ในรูปแบบที่ กำหนด

เมื่อระบุชื่อบัญชีผู้ใช้งานตามเงื่อนไขที่กำหนดแล้ว ให้คลิกตรวจสอบบัญชี ระบบจะตรวจสอบ ว่าสามารถใช้ชื่อบัญชีนี้ได้หรือไม่

- รหัสผ่านจะต้องประกอบด้วย
  - ตัวอักษร ตัวอักขระและตัวเลข รวมกัน อย่างน้อย 6 ตัว
  - มีตัวอักษรภาษาอังกฤษพิมพ์เล็ก และพิมพ์ใหญ่ อย่างน้อย อย่างละ 1 ตัว
  - มีตัวเลข อย่างน้อย 1 ตัว
  - มีตัวอักขระพิเศษ (! % & @ # \$ ^ \* ? \_ ~) อย่างน้อย 1 ตัว

ระบุรหัสผ่านตามเงื่อนไขที่กำหนด หรือคลิก Random password เพื่อให้ระบบสุ่มรหัสผ่านให้ จากนั้นคลิกบันทึก

### ผู้ใช้งานระบบ

เปลี่ยนบัญชีเข้าใช้งาน และรหัสผ่านใหม่

ระบุบัญชีเข้าใช้งานระบบ(ใหม่)

การตั้งชื่อบัญชีผู้ใช้งาน ประกอบด้วยด้วอักษรภาษาอังกฤษ ใช้ได้ทั้งด้วพิมพ์เล็ก (a-z) หรือด้วพิมพ์ใหญ่ (A-Z) หรือด้วเลข (0-9) หรือมีสัญลักษณ์ พิเศษ คือ ขีดล่าง \_ (underscore) โดยต้องรวมกันไม่น้อยกว่า 5 ด้วอักษร และไม่เกิน 20 ด้วอักษร สามารถตั้งชื่อบัญชีเดิมได้ ก้าอยู่ในรูปแบบที่กำหนด

ตรวจสอบบัญชี

รูปที่ 5 หน้าเปลี่ยนบัญชีเข้าใช้งาน

| รหัสผ่านต้องประกอบด้วย                                                        |
|-------------------------------------------------------------------------------|
| 1. ตัวอักษร ตัวอักขระและตัวเลข รวมกัน อย่างน้อย 6 ตัว                         |
| 2. มีตัวอักษรภาษาอังกฤษพิมพ์เล็ก และพิมพใหญ่ อย่างน้อย อย่างละ 1 ตัว          |
| 3. มีตัวเลข อย่างน้อย 1 ตัว                                                   |
| 4. มีตัวอักขระพิเศษ (! % & @ # \$ ^ * ? _ ~) อย่างน้อย 1 ตัว                  |
| Random password                                                               |
| สามารถคลิก random password เพื่อให้ระบบสุ่มรหัสพ่านใหม่ให้ จากนั้นคลิก บันทึก |
| ระบุรหัสพ่าน                                                                  |
|                                                                               |
| ยืนยันรหัสพ่าน                                                                |
| 🗆 แสดงรหัสพ่าน                                                                |
| ท่านสามารถแก้ไขรหัสผ่านได้ หลังจากที่เข้าสู่ระบบแล้วที่เมนู เปลี่ยนรหัสผ่าน   |
| บันทึก                                                                        |

## รูปที่ 6 หน้าเปลี่ยนรหัสผ่าน

1.5 เมื่อบันทึกการเปลี่ยนชื่อบัญชีผู้ใช้และรหัสผ่านแล้ว จะเข้าสู่หน้าแรกของระบบ NRIIS ตามกลุ่มผู้ใช้งาน

| นักวิจัย<br>สำนักงานการวิจัยแห่งชาติ (กอง         | หน้าแรก           |
|---------------------------------------------------|-------------------|
| ระบบและบริหารข้อมูลฯ)(หน่วย<br>งานดูแลระบบ)(2068) | แสดงข้อมูลส่วนตัว |
| 🛖 หน้าแรก                                         |                   |
| 🛖 หน่วยงานของท่าน                                 | แสดงแดชบอร์ด      |
| 🔨 ทุนวิจัยที่เปิดรับ                              |                   |
| 🔒 แผนงาน                                          |                   |
| 🖹 ข้อเสนอโครงการ                                  |                   |
| 自 โครงการที่ได้รับจัดสรร                          |                   |
| 自 รายงานผลลัพธ์ต่อเนื่อง 5 ปี                     |                   |
| 🖍 การนำผลงานไปใช้ประโยชน์                         |                   |
|                                                   |                   |

รูปที่ 7 หน้าแรกของระบบ NRIIS

#### 2. กรณีลืมรหัสผ่าน

#### 2.1 หากลืมรหัสผ่าน สามารถคลิกที่เมนู ตรวจสอบบัญชีเข้าใช้งาน

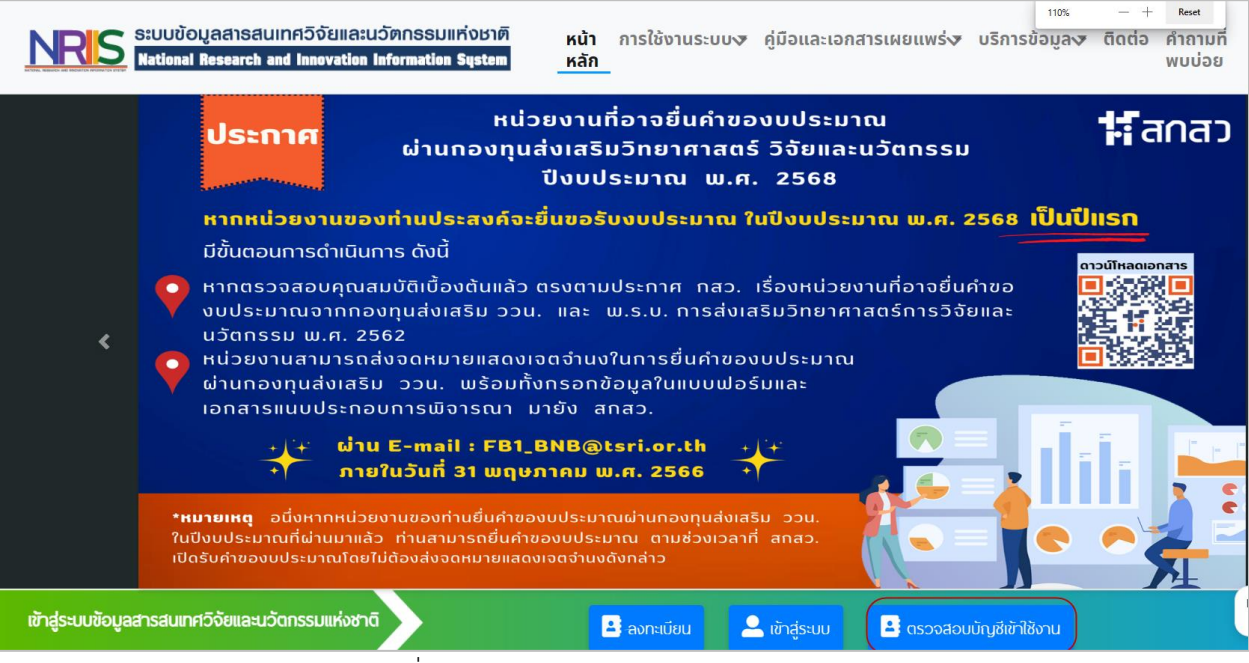

รูปที่ 8 เมนูตรวจสอบบัญชีเข้าใช้งาน

2.2 ที่หน้าตรวจสอบบัญชีในระบบ เลือกการค้นหาด้วยเลขบัตรประชาชนหรือ Passport ค้นหาบัญชีของ นักวิจัยหรือเจ้าหน้าที่ จากนั้นระบุเลขประจำตัวประชาชนหรือ Passport และคลิกค้นหา ระบบจะแสดง ข้อมูลบัญชี อีเมล และรายชื่อผู้ประสานหน่วยงาน จากนั้นคลิกส่งรหัสผ่านไปที่อีเมล ตรวจสอบบัญชีชื่อในระบบ

| ตรวจสอบบัญชีชื่อในระบบ |                              |                                                                              |
|------------------------|------------------------------|------------------------------------------------------------------------------|
|                        | เลขหมายบัตรประจำตัวประชาชน 🗸 | นักวิจัย 🗸                                                                   |
|                        | ข้อมูลบุคคล                  |                                                                              |
|                        | รหัสฟูไช้ :                  | 4(1912)                                                                      |
|                        | เลขหมายบัตรประจำตัวประชาชน : | 28427090033333191552                                                         |
|                        | ชื่อ - นามสกุล :             | ສົກພາ ສູດແຄນວິສມີມ                                                           |
|                        | หน่วยงาน :                   | สำนักงานการวิจัยแห่งซ่าติ (ทองระบบและบริหารข้อมูลฯ)(หน่วยงานดูแลระบบ) (2068) |
|                        | หน่วยงานย่อย :               | กองมาตรฐานการวิจัย (กมว.) (6735)                                             |
|                        | E-mail Address :             | ⊋hotmail.com ส่งรหัสผ่านใปที่อีเมล                                           |
|                        | E-mail สำรอง :               | g@gmail.com ส่งรหัสพ่านไปที่อีเมล                                            |
|                        | สิทธิ์การเข้าใช้ระบบ :       | มีสิทธิ์ login เข้าระบบ                                                      |
|                        |                              |                                                                              |
|                        | กลุมพูเซ :                   | ษระกม                                                                        |
|                        | หมายเหตุ :                   |                                                                              |
|                        | การตรวจสือบของ วช :          |                                                                              |
|                        | รายชื่อพู้ประสานหน่วยงาน     |                                                                              |

| ชื่อ - สกุล | กลุ่มพู้ใช้ | E-Mail | หมายเลขโทรศัทพ์ |
|-------------|-------------|--------|-----------------|
|             |             |        |                 |
|             |             |        |                 |

### รูปที่ 9 หน้าตรวจสอบบัญชีในระบบ

2.3 ระบบจะส่งอีเมลที่ระบุชื่อบัญชี และลิงก์เปลี่ยนรหัสผ่าน ให้คลิกที่ลิงก์เพื่อเปลี่ยนรหัสผ่าน แจ้งบัญชีผู้ใช้งานในระบบ NRIIS 🖂 -

| nriis_response@nrct.go.th<br>ถึง: คุณ<br>เริ่มการตอบกลับด้วย: ได้รับแล้ว ขอบคุณ คุณลงหะเบียนแล้ว ลงหะเบียนตอนนี้ |                      |
|----------------------------------------------------------------------------------------------------|----------------------|
| เรียน คุณ กลุ่มผู้ใช้งาน นักวิจัย                                                                                |                      |
| ซื่อสำหรับเข้าระบบของนักวิจัยคือ                                                                                 |                      |
| เข้าสู่หน้าเว็บไซด์นี้ <u>http://nriis.go.th/ResetPv</u>                                                         | เพื่อเปลี่ยนรหัสผ่าน |

อีเมลนี้เป็นอีเมลอัตโนมัติ หากมีข้อสงสัยหรือสอบถาม สามารถติดต่อผู้ดูแลระบบได้ที่อีเมล nriis@nrct.go.th

รูปที่ 10 อีเมลแจ้งบัญชีผู้ใช้งานระบบ NRIIS

2.4 ระบุรหัสผ่านตามเงื่อนไขที่กำหนด หรือคลิก Random password เพื่อให้ระบบสุ่มรหัสผ่านให้ จากนั้น คลิกบันทึก

| รหลพานตองประกอบดวย                                                            |
|-------------------------------------------------------------------------------|
| 1. ตัวอักษร ตัวอักขระและตัวเล่ข รวมกัน อย่างน้อย 6 ตัว                        |
| 2. มีด้วอักษรภาษาอังกฤษพิมพ์เล็ก และพิมฟใหญ่ อย่างน้อย อย่างละ 1 ตัว          |
| 3. มีตัวเลข อย่างน้อย 1 ตัว                                                   |
| 4. มีตัวอักขระพิเศษ (! % & @ # \$ ^ * ? _ ~) อย่างน้อย 1 ตัว                  |
| Random password                                                               |
| สามารถคลิก random password เพื่อให้ระบบสุ่มรหัสผ่านใหม่ให้ จากนั้นคลิก บันทึก |
| ระบุรหัสผ่าน                                                                  |
|                                                                               |
| ส์แข้นรหัสผ่าน                                                                |
|                                                                               |
|                                                                               |
|                                                                               |
| 🗌 แสดงรหัสพ่าน                                                                |
| ท่านสามารถแก้ไขรหัสผ่านได้ หลังจากที่เข้าสู่ระบบแล้วที่เมนู เปลี่ยนรหัสผ่าน   |
|                                                                               |
| บันทึก                                                                        |

รูปที่ 11 หน้าเปลี่ยนรหัสผ่านที่คลิกจากอีเมล